# Springer Book Series, Springer Science + Business Media

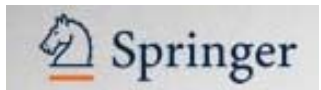

Ο εκδοτικός οίκος Springer Science+Business Media εκδίδει δεκάδες σειρές βιβλίων που καλύπτουν εύρος επιστημονικών πεδίων, όπως ιατρική και επιστήμες υγείας, επιστήμες περιβάλλοντος, χημεία, φυσική, αστρονομία, μαθηματικά και στατιστική, πληροφορική και μηχανολογία. Μέσω της Κοινοπραξίας Ελληνικών Ακαδημαϊκών Βιβλιοθηκών (HEAL-Link) η Βιβλιοθήκη και Κέντρο Πληροφόρησης έχει εξασφαλίσει πρόσβαση σε πολλές από αυτές τις σειρές βιβλίων.

Η πρόσβαση είναι δυνατή μέσω του δικτυακού τόπου της <u>HEAL-Link</u> και μέσω του δικτυακού τόπου του εκδότη <u>Springer</u>. Από τη σελίδα της HEAL-Link προβάλλονται μόνο οι σειρές για τις οποίες έχει εξασφαλιστεί πλήρης πρόσβαση. Από τη σελίδα του Springer προβάλλονται και σειρές βιβλίων για τις οποίες διατίθεται μερική πρόσβαση. Η πρόσβαση πραγματοποιείται αυτόματα μόνο από Η/Υ του δικτύου του Ιδρύματος με αυτόματη αναγνώριση της IP διεύθυνσής τους. Το περιβάλλον αλληλεπίδρασης (interface) είναι στην αγγλική γλώσσα. Επίσης, σημειώνεται ότι είναι απαραίτητη η εγκατάσταση του λογισμικού <u>Acrobat Reader</u>, καθώς τα πλήρη κείμενα των βιβλίων και των κεφαλαίων τους είναι σε μορφή Acrobat .pdf.

## Βασικά χαρακτηριστικά:

## Α: Διαθἑτει:

- Σύστημα πλοήγησης
- Εξατομικευμένες υπηρεσίες (απαιτείται εγγραφή)

### Β: Παρέχει τη δυνατότητα:

- Απλής αναζήτησης στα περιεχόμενα της σειράς
- Εξαγωγής βιβλιογραφικών αναφορών για επιλεγμένα άρθρα
- Ενημέρωσης μέσω ηλεκτρονικού ταχυδρομείου για τα περιεχόμενα νέων βιβλίων μιας σειράς (εξατομικευμένη υπηρεσία)

## Περιεχόμενα:

| <u>Πρόσβαση μέσω HEAL-Link</u>                  | 2 |
|-------------------------------------------------|---|
| Πρόσβαση μέσω Springer                          | 2 |
| Αρχική Σελίδα Σειράς Βιβλίων                    | 3 |
| Προβολή Περιεχομένων Τόμου                      | 4 |
| Προβολή Κεφαλαίου                               | 5 |
| Μηχανισμός Αναζήτησης και Προβολή Αποτελεσμάτων | 6 |
| <u>Οδηγός – βοήθεια</u>                         | 7 |
| Εξατομικευμένες υπηρεσίες                       | 7 |

# **Σημείωση**: στο κείμενο έχουν ενσωματωθεί **υπερσυνδέσεις (hyperlink)** είτε πάνω σε λέξεις-φράσεις, είτε με τη σημείωση [Περισσότερα]. Οι υπερσυνδέσεις αυτές οδηγούν στις σχετικές κάθε φορά σελίδες του Οδηγού Βοήθειας της online πληροφοριακής υπηρεσίας.

# Πρόσβαση μέσω HEAL-Link

|                                                                               | Αρχική Πληροφορίες Για Βιβλιοθηκονόμους SELL                                         |                                                                                                    |                                      |
|-------------------------------------------------------------------------------|--------------------------------------------------------------------------------------|----------------------------------------------------------------------------------------------------|--------------------------------------|
| Αναζήτηση<br>• Γρήγορη Αναζήτηση                                              | SpringerLink Book Series Advances in Polymer Science Advances is Solid State Develor | (1997 - )                                                                                                    |                                      |
| Αναζήτηση                                                                     | Handback of Environmental Chemistry, The                                             | (1999 - )                                                                                                    |                                      |
| ο Σύνθετη Αναζήτηση                                                           | Handbook of Environmental Gremstry, The                                              | (1999 - )                                                                                                    | ΑΠΟ Τη σελιοά της HEAL-LINK Ο        |
|                                                                               | Lecture Notes in Applied and Computational Mechanics                                 | (2005 - )                                                                                                    | χρήστης μπορεί να επιλέξει μία σειρά |
| Υπηοεαίες                                                                     | Lecture Notes in Compater Science                                                    | (1903 - )                                                                                                    | βιβλίων που τον ενδιαφέρει και να    |
| Αλιοσβρτικός Κατάλονος                                                        | Lecture Notes in Physics     Melanda Diana Dalance and Tashadaan                     | (1997 - )                                                                                                    | οδηγηθεί απευθείας στην αρχική της   |
| • Θεματικές Κατηγορίες                                                        | Molecular Sleves - Science and Technology                                            | (1998 - )                                                                                                    | σελίδα                               |
| <ul> <li>Βιβλιογραφικές Βάσεις</li> <li>Ηλευτοριμιά Ριβλία /Δεξιμά</li> </ul> | Progress in colloid and Polymer science                                              | (1999 - )                                                                                                    |                                      |
| <ul> <li>Εκδότες</li> </ul>                                                   | Reviews of Plasma Physics                                                            | / >                                                                                                    |                                      |
|                                                                               | Springer Tracts in Modern Physics                                                    | (2000 - )                                                                                                    |                                      |
| My HEAL-Link                                                                  | Structure & Bonding                                                                  | (1999 - )                                                                                                    |                                      |
| E-mail:                                                                       | Topics in Applied Physics                                                            | (2000 - )                                                                                                    |                                      |
| Κωδικός:                                                                      | Topics in Current Chemistry                                                          | (1997 - )                                                                                                    |                                      |
| Είσοδος                                                                       | Topics in Organometallic Chemistry                                                   | (1998 - )                                                                                                    |                                      |
| <ul> <li>Νέος χρήστης</li> <li>Ναταθάστης</li> </ul>                          |                                                                                      |                                                                                                    |                                      |
| <ul> <li>Τπενσαμιση κωσικου</li> <li>Οδηγίες</li> </ul>                       |                                                                                      |                                                                                                    |                                      |
| Κατασκευν<br>Φλώρου Πό<br>Ποπιρίγγας<br>Χατζησταύρ                            | ή και Διαχείριση της πύλης:<br>η<br>Ανωνίδας<br>ου Βλάσης                            | ALLE A MIPO<br>PALLE A MIPO<br>PALLE | E TA<br>Market<br>Name               |

Πριν από τη μετάβαση στην αρχική σελίδα της επιλεγμένης σειράς βιβλίων προβάλλεται προειδοποιητικό μήνυμα σχετικά με τους κανόνες προστασίας πνευματικών δικαιωμάτων που εφαρμόζει η HEAL-Link.

| Microsof | t Internet Explorer 🛛 🛛 🛛 🛛                                                                                                    |
|----------|----------------------------------------------------------------------------------------------------|
| 1        | Προσοχή Απαγορεύεται η συσπματική αποθήκευση ή ακτύπιωση ολόκληρου του περικχομένου των τευχών των<br>ηλεκτρονικών περιοδικών αποιδιατάθενται μέσια των Υπαρεσιών του HEAL Link. Επισημαίνεται ότη χρήση των<br>ποραιότων (πηραίται) αυόνο σε χρήστε των δρυμάτων μελών του Δικτιρού Ελληκικών Ακαδημαίκών<br>Βέβλοθηκών, για τις προσωπικές καταίδευπτικές, δάδακτικές ή ερευνητικές τους σνόγκες και μένο. Οποιοδήτητε<br>παράξιστα των πραιολινώ έφων τό λλημι μορά κατοχρητάς των Υπηρεσιών συπών θα σημάνει συβαρότατες κυρώσεις<br>για τους χρήστες και το Σέριμμα στο οποίο ανήκουν.<br>ΟΚ |

## Πρόσβαση μέσω Springer

Από τη σελίδα του εκδότη Springer ο χρήστης μπορεί να επιλέξει μία σειρά βιβλίων που τον ενδιαφέρει και να οδηγηθεί απευθείας στην αρχική της σελίδα. **Σημειώνεται** ότι προβάλλονται και τίτλοι σειρών για τους οποίους παρέχεται μερική πρόσβαση.

| SpringerLink SEARCH FOR                                                                 | RETURN<br>Articles of Go ROVANCED                            |
|-----------------------------------------------------------------------------------------|--------------------------------------------------------------|
| ABOUT BROWSE FAVORITES ALERT ORDERS                                                     | LOG OFF                                                      |
| > Home /                                                                                |                                                              |
| Browse Results                                                                          | New SpringerLink BETA Version<br>Explore new features today! |
| 601 1. Advances in Biochemical Engineering/Biotechnology                                | 1 to 26 of 26                                                |
| Publisher: Springer Berlin / Heidelberg                                                 | First page<br>Previous page                                  |
| Publisher: Springer Berlin / Heidelberg<br>&^ 3. Advances in Solid State Physics        | Next page<br>Last page                                       |
| Publisher: Springer Berlin / Heidelberg                                                 |                                                              |
| Publisher: Springer Berlin / Heidelberg<br>& 5. The Handbook of Environmental Chemistry |                                                              |
| Publisher: Springer Berlin ( Heidelberg                                                 |                                                              |

Ημερομηνία Δημιουργίας: 07/07/2006

# Αρχική Σελίδα Σειράς Βιβλίων

Στην αρχική σελίδα της σειράς προβάλλονται τα στοιχεία της, τίτλος (π.χ. Lecture Notes in Computer Science), εκδότης (**Publisher**), Κωδικός σειράς (**ISSN**) και θεματολογία που καλύπτει (**Subject**).

Σημειώνεται ότι η πρόσβαση είναι δυνατή μόνο στα περιεχόμενα των τόμων με έντονη γραμματοσειρά (Volumes in **bold** contain content you are entitled to view).

Έπειτα ακολουθούν οι πιο πρόσφατοι τόμοι (Volume) με τα στοιχεία τους: τίτλος (Title), επιμελητής (Editor) και οι κωδικοί ISBN & DOI.

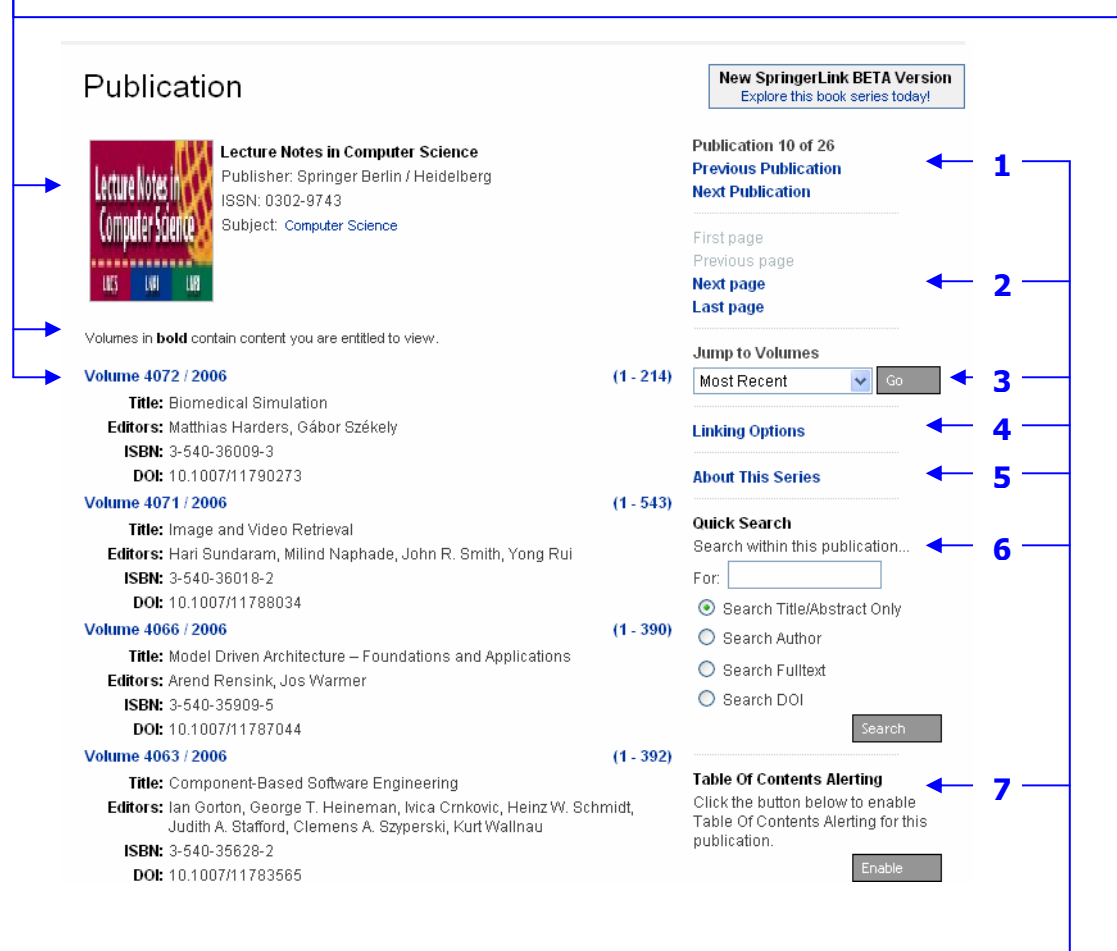

#### Από τη δεξιά πλευρά της οθόνης ο χρήστης μπορεί να

- πλοήγηθεί στις αρχικές σελίδες άλλων σειρών βιβλίων (Previous/Next Publication).
   Η δυνατότητα αυτή προσφέρεται όταν κάποιος οδηγείται σε αυτή την αρχική σελίδα μέσω του δικτυακού τόπου του Springer και όχι της HEAL-Link
- 2. πλοηγηθεί σε οθόνες προβολής τόμων της σειράς (**Previous/Next Page**)
- 3. μεταπηδήσει σε συγκεκριμένη οθόνη προβολής τόμων της σειράς (Jump to Volumes)
- 4. πληροφορηθεί για επιλογές άμεσης σύνδεσης με τη σειρά (Linking Options)
- 5. πληροφορηθεί σχετικά με το επιστημονικό αντικείμενο της σειράς (About this Series)
- 6. αναζητήσει στα περιεχόμενά της (Quick Search)
- επιλέξει την ενημέρωση του μέσω ηλεκτρονικού ταχυδρομείου για τα περιεχόμενα νέων τόμων (Table of Contents Alerting). Απαιτείται εγγραφή (<u>Register</u>).

## Προβολή Περιεχομένων Τόμου

Η επιλογή ενός τόμου προβάλλει νέα οθόνη με τα στοιχεία τόσο της σειράς, όσο και του ίδιου του τόμου. Ο χρήστης μπορεί να επιλέξει 🖯 ένα ή περισσότερα άρθρα και να εξάγει τις βιβλιογραφικές τους αναφορές σε μορφή που αυτός επιθυμεί (Export Selected Citations: RIS | Text). SpringerLink Articles > Home / Publication / New SpringerLink BETA Version Volume Explore this t Volume 1 of 3902 Lecture Notes in Computer Science Publisher: Springer Berlin / Heidelberg Lecture Notes in Next Volume ISSN: 0302-9743 Lomputer Science Subject: Computer Science Chapters 1 to 23 of 23 Volume 4072 / 2006 Title: Biomedical Simulation: Third International Symposium, ISBMS 2006, Zurich, Switzerland, July 10-11, 2006. Proceedings Editors: Matthias Harders, Gábor Székely ISBN: 3-540-36009-3 View All Chapters DOI: 10.1007/11790273 **Book Frontmatter** Linking Options Quick Search Export Selected Citations: RIS | Text Search within this publication. Select All Unselect All For: ଙ୍କେ 🔲 Computer Prediction of Friction in Balloon Angioplasty and (1 - 8) () Search Title/Abstract Only Stent Implantation O Search Author Denis Laroche, Sebastien Delorme, Todd Anderson, Robert DiRaddo O Search Fulltext DOI: 10.1007/11790273 1 O Search DOI 601 🔲 Real Time Simulation of Organ Motions Induced by Breathing: (9 - 18) First Evaluation on Patient Data A. Hostettler, S. A. Nicolau, C. Forest, L. Soler, Y. Remond DOI: 10.1007/11790273 2 Από τη δεξιά πλευρά της οθόνης ο χρήστης μπορεί να 1. πλοηγηθεί στις σελίδες περιεχομένων άλλων τόμων (Previous/Next Volume) πλοηγηθεί στα άρθρα του τόμου (Previous/Next/All Chapters) 2. 3. πληροφορηθεί για επιλογές άμεσης σύνδεσης με τον τόμο (Linking Options)

4. αναζητήσει στα περιεχόμενα της σειράς (Quick Search).

# Προβολή Κεφαλαίου

Η επιλογή ενός κεφαλαίου από της σελίδα περιεχομένων ενός τόμου προβάλλει νέα οθόνη με βιβλιογραφικά στοιχεία και την περίληψη (**Abstract**) του κεφαλαίου.

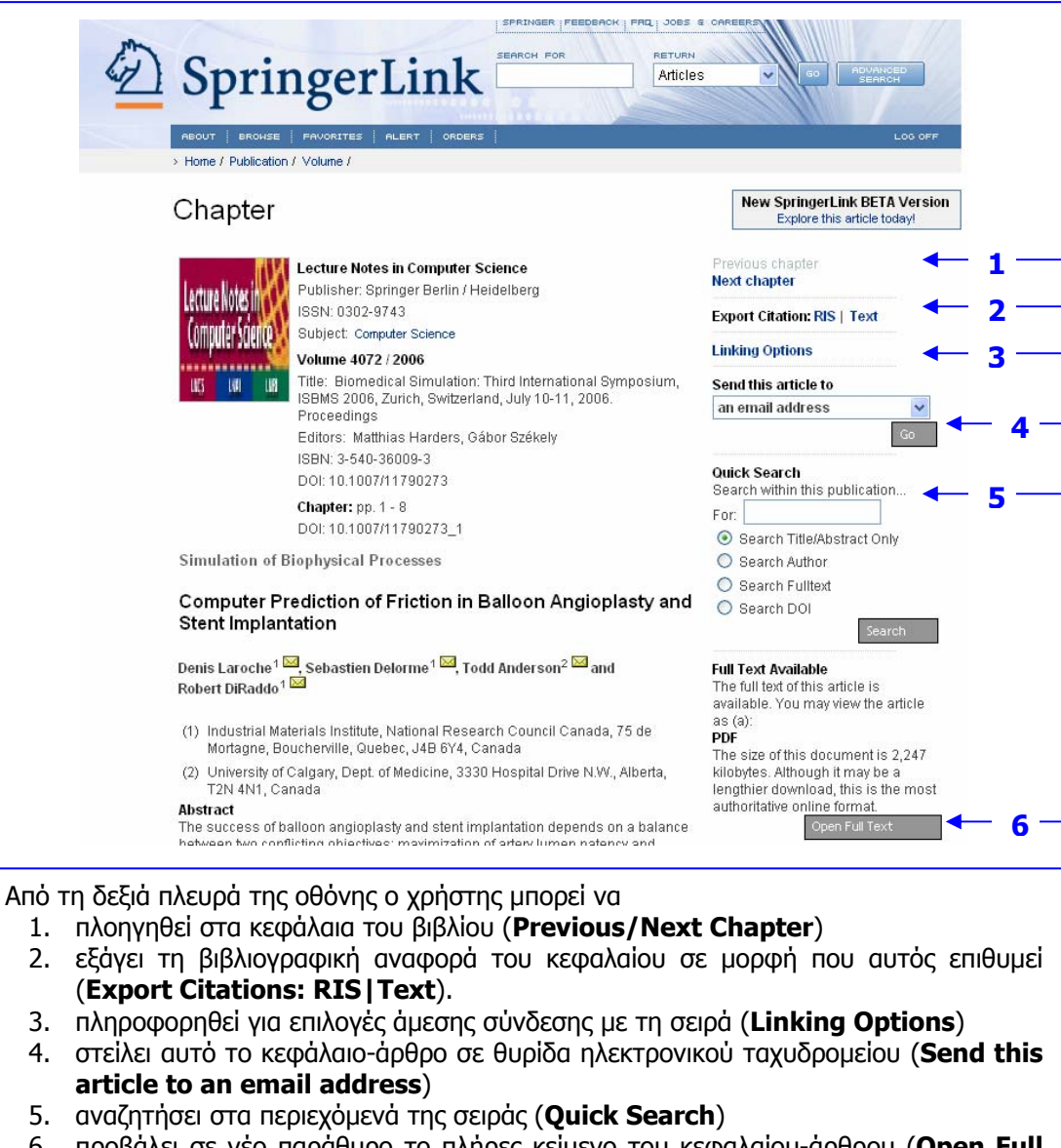

6. προβάλει σε νέο παράθυρο το πλήρες κείμενο του κεφαλαίου-άρθρου (Open Full Text). Το πλήρες κείμενο είναι σε μορφή .pdf και η αποθήκευσή του πραγματοποιείται μέσα από την εργαλειοθήκη (Save a copy) του Acrobat Reader.

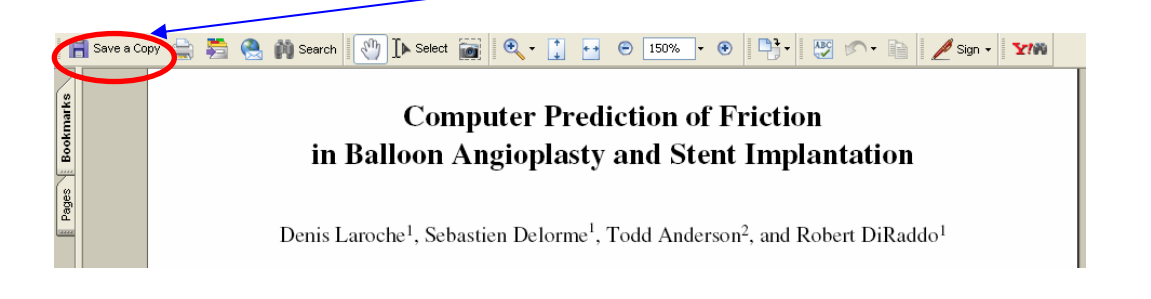

Ημερομηνία Δημιουργίας: 07/07/2006

## Μηχανισμός Αναζήτησης και Προβολή Αποτελεσμάτων

#### Quick Search

Search within this publication...

- For: RDF
- Search Title/Abstract Only
- 🔘 Search Author
- 🔘 Search Fulltext
- 🔘 Search DOI

## Search

Σε περίπτωση που ο χρήστης επιθυμεί να εκτελέσει μια σύνθετη αναζήτηση μπορεί να μεταβεί στη σελίδα του συγκεκριμένου μηχανισμού επιλέγοντας **Advanced Search** από τη βασική μπάρα εργαλείων του δικτυακού τόπου του διαθέτη. Ο μηχανισμός αναζήτησης που προσφέρεται στις σελίδες των σειρών βιβλίων παρέχει τη δυνατότητα απλής αναζήτησης λέξεων –κλειδιών στον τίτλο/Περίληψη (Title/Abstract Only) ή το πλήρες κείμενο (Fulltext) κεφαλαίων/ἀρθρων, ονόματος συγγραφέα (Author) και συγκεκριμένου Κωδικού Ψηφιακού Αντικειμένου (DOI).

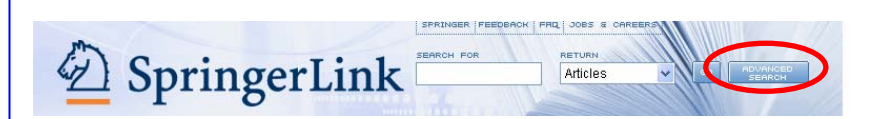

- Στην οθόνη προβολής αποτελεσμάτων ο χρήστης μπορεί να:
  - Επιλέξει την προβολή μόνο των άρθρων που έχει επιλέξει 
     (Filter Selected Items)
  - Εξάγει τις βιβλιογραφικές αναφορές επιλεγμένων άρθρων (Export Selected Citations: RIS | Text)
  - \* Πλοηγηθεί στις σελίδες αποτελεσμάτων (Previous/Next Page)
  - Εκτελέσει μία νέας αναζήτηση στα άρθρα της λίστας αποτελεσμάτων (Search within Results)

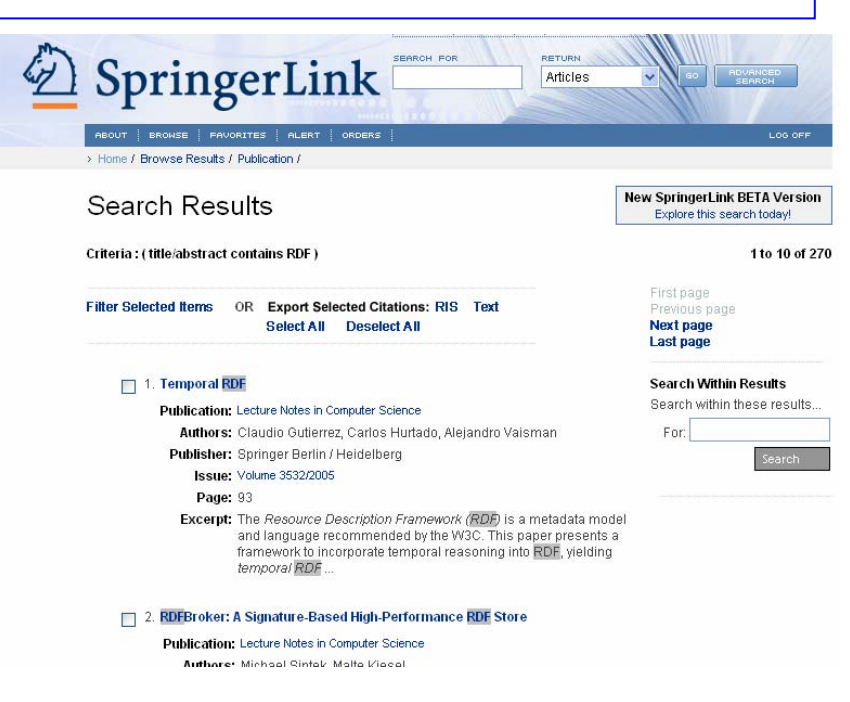

# Οδηγός – βοήθεια

Δεν προσφέρεται ολοκληρωμένος οδηγός βοήθειας.

## Εξατομικευμένες υπηρεσίες

Ο διαθέτης Springer προσφέρει εξατομικευμένες υπηρεσίες ενημέρωσης. Η εγγραφή (**Register**) σε αυτές τις υπηρεσίες παρέχει τη δυνατότητα:

- Επιλογής περιοδικών και άρθρων ως "Αγαπημένων" (Favorites).
- Ενημέρωσης μέσω ηλεκτρονικού ταχυδρομείου (Alerting Services)
   για τα περιεχόμενα νέων τευχών επιλεγμένων περιοδικών (ToC Alert), και για άρθρα που ικανοποιούν τα κριτήρια (λέξεις-κλειδιά)
   αποθηκευμένων αναζητήσεων (Keyword Alerts)

| Log in                                               | Log in via Athens                               |
|------------------------------------------------------|-------------------------------------------------|
| lf you are alre<br>log in. If you a<br><b>help</b> . | eady registered, please<br>are not sure, we can |
| Username:                                            |                                                 |
| Password:                                            |                                                 |
|                                                      | Remember my login.                              |
|                                                      | Log In                                          |

Register Registering is simple and free! For more information, see Why should I register?

| 0.00 |   | 3 |  |
|------|---|---|--|
|      | e | ш |  |